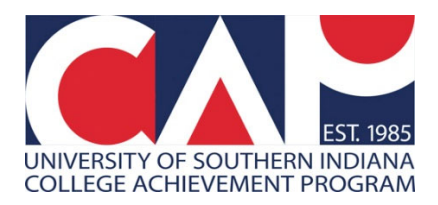

## Viewing CAP Rosters in Banner 9 Self-Service

In December 2022, USI launched a new Faculty and Advisors module inside MyUSI\Self-Service.

Below are detailed directions and screenshots to help you view CAP rosters in the new module in myUSI.

**1.** Log into myUSI from the myUSI link (top right) on the USI.edu page or from https://my.usi.edu.

- a. If you have forgotten your login credentials, select "Need help logging in?" to have a password reset message sent to your non-USI email account.
- b. Be sure to save your username and password in a secure location for future use.
- c. Once logged in, look for and click on the blue "Self-Service" folder.

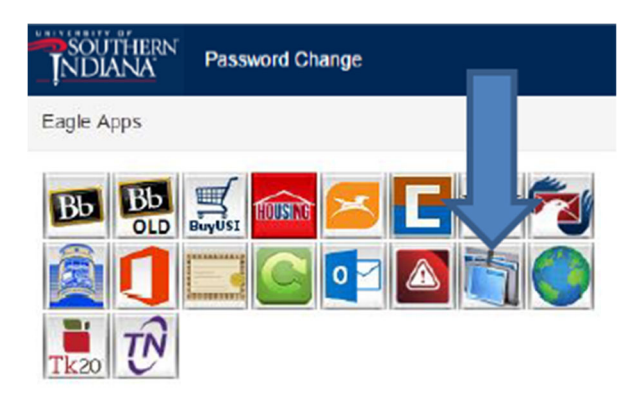

2. Select the link along the top that says "Faculty Services (New!)" or a blue link along the left side that says "Faculty and Advisors (New!)" – either will work.

| Personal Information (New!) Alumni and Friends Volunteer Student Financial Aid Faculty Services (New!) Employee (New!) Finance                                                                       |
|----------------------------------------------------------------------------------------------------|
| Search 60                                                                                                    |
| Main Menu                                                                                                    |
| Personal Information (New!)<br>Update addresses, contact information or marital status; review name or social security number change information; Change your PIN; Customize your directory profile. |
| Alumni, and, Friends<br>Find class communicate, career advisor, job posting, online giving, volunteer.                                                                                               |
| Studen<br>Apply forion, Register, View your academic records, Apply for Graduation.                                                                                                    |
| Financi d<br>Apply for phild; View financial aid status and eligibility, accept award offers, and view Ioan applications.                                                                            |
| Faculty Advisors<br>Enter Grades and Registration Overrides, View Class Lists and Student Information                                                                                                |
| Faculty and Advisors (New!)<br>Enter Grades and Registration Overrides, View Class Lists and Student Information                                                                                     |
| Employee (New!)<br>Time sheets, time off, benefits, leave or job data, paystubs, W2 and T4 forms,W4 data.                                                                                            |
| Finance<br>Create or review financial documents, budget information, approvals.                                                                                                    |
| RELEASE: 8.9.1.3                                                                                                    |

3. A new tab will open. Select "Class List."

|                                                                                                    | SOUTHERN INDIANA                                                                                                    |  |  |  |  |  |  |  |
|----------------------------------------------------------------------------------------------------|----------------------------------------------------------------------------------------------------|--|--|--|--|--|--|--|
| Faculty Advisor Services                                                                                |                                                                                                    |  |  |  |  |  |  |  |
| Sch<br>Adv<br>* R<br>Loo<br>Clas<br>Far<br>M<br>Fit<br>Ass<br>* R<br>Cou<br>Offit<br>Attr<br>* N<br>Dro | edule Planner Advisor Mode NEW!!<br>rising Student Profile<br>eplaces "Student Information Menu"<br>k Up Classes<br>ss List<br>ty Detail Schedule<br>at a Glance<br>m Grades<br>rades<br>parments<br>eplaces "Active Assignments", "Assignment History"<br>rse Catalog<br>ce Hours<br>endance Tracking<br>lew Function<br>p Roster |  |  |  |  |  |  |  |
| * N                                                                                                    | lew Function                                                                                                    |  |  |  |  |  |  |  |

4. You will see every section of a course you've ever taught or been assigned to, either through CAP or on-campus teaching assignments.

- a. To sort the sections, click on the column headers or use the search bar in the upper right corner.
- b. If you want to search by term, you'll need to use the USI format which is the four-digit year plus a two-digit code ('10' stands for fall and '20' for spring).
- c. Example: If the academic year is 2024-2025, Fall 2024 is coded as <u>202510</u> and Spring 2025 is coded as <u>202520</u>.

| SOUTHERN NDIANA *                |    |                        |    |       |    |                  |    |        |    |                         |                    |               |
|----------------------------------|----|------------------------|----|-------|----|------------------|----|--------|----|-------------------------|--------------------|---------------|
| Faculty & Advisors 🔹 CRN Listing |    |                        |    |       |    |                  |    |        |    |                         |                    |               |
| CRN Listing                      |    |                        |    |       |    |                  |    |        |    |                         |                    |               |
| All Terms                        |    | *                      |    |       |    |                  |    |        |    |                         |                    |               |
| Select Course                    |    |                        |    |       |    |                  |    |        |    |                         | ि ▼ Search (Alt+   | Y) Q          |
| Subject                          | \$ | Course Title           | \$ | CRN   | \$ | Enrollment Count | \$ | Status | \$ | Duration                | Term               | \$            |
| HP 115., C28                     |    | Medical Terminology    |    | 51880 |    | 12               |    | Active |    | 08/11/2014 - 05/21/2015 | Fall 2014 (201510) |               |
| RTV 150., C29                    |    | Practicum-Broadcasting |    | 52608 |    | 2                |    | Active |    | 08/15/2012 - 05/30/2013 | Fall 2012 (201310) |               |
| RTV 150., C30                    |    | Practicum-Broadcasting |    | 52609 |    | 2                |    | Active |    | 08/15/2012 - 05/30/2013 | Fall 2012 (201310) |               |
| RTV 150., C31                    |    | Practicum-Broadcasting |    | 52610 |    | 2                |    | Active |    | 08/15/2012 - 05/30/2013 | Fall 2012 (201310) |               |
| RTV 151., C23                    |    | Surv Contemp Broadcast |    | 52614 |    | 5                |    | Active |    | 08/15/2012 - 05/30/2013 | Fall 2012 (201310) |               |
| Results found: 5                 |    |                        |    |       |    |                  |    |        |    |                         | < Page 1 of 1 > >  | Per Page 25 🔻 |

5. To view the class roster, click the subject (Ex: HP 115.C28) or enrollment count (Ex: 12) of the correct section. Do not click the course title or the CRN.

|        | SOUTHERN NI        | DIANA                  |       |                  |           |                         | 🗱 💽 🛛 Jaclyn Dawn Dumond        |
|--------|--------------------|------------------------|-------|------------------|-----------|-------------------------|---------------------------------|
| Facult | y & Advisors 🔹 CRN | Listing                |       |                  |           |                         |                                 |
| CRN    | ng                 |                        |       |                  |           |                         |                                 |
| Al     | ms<br>Course       | ~                      |       |                  |           |                         | () ▼ Search (Alt+Y) Q           |
| Subje  | ect 0              | Course Title           | CRN   | Enrollment Count | \$ Status | Duration                | Term \$                         |
| HP 115 | 5., C28            | Mercel Term Logy       | 61887 | 12               | Active    | 08/11/2014 - 05/21/2015 | Fall 2014 (201510)              |
| RTV 15 | 0., C29            | Pra                    |       | 2                | Active    | 08/15/2012 - 05/30/2013 | Fali 2012 (201310)              |
| RTV 15 | 0., C30            | Prace adcasting        |       | 2                | Active    | 08/15/2012 - 05/30/2013 | Fall 2012 (201310)              |
| RTV 15 | 0., C31            | m-B sting              | 261   | 2                | Active    | 08/15/2012 - 05/30/2013 | Fall 2012 (201310)              |
| RTV 15 | 1., C23            | Surv Contemp Broadcast | 52614 | 5                | Active    | 08/15/2012 - 05/30/2013 | Fali 2012 (201310)              |
| Result | s found: 5         |                        |       |                  |           | ĸ                       | < Page 1 of 1 > > Per Page 25 V |

6. The screen with your class roster will look like this and can be sorted in various ways by clicking the column headers.

| SOUTHERN INDIANA                                 |                                   |               |                             |                      |         | * 💶 📃                     |  |  |  |  |
|--------------------------------------------------|-----------------------------------|---------------|-----------------------------|----------------------|---------|---------------------------|--|--|--|--|
| Faculty & Advisors <u>CRN Listing</u> Class List |                                   |               |                             |                      |         |                           |  |  |  |  |
| Class List                                       |                                   |               |                             |                      |         | ⊖ Export 🛛 🖨 Print        |  |  |  |  |
| Fall 2014 - 201510 HP 115.   51880 V             | Fail 2014-201510 HP 115, 191880 V |               |                             |                      |         |                           |  |  |  |  |
| Course Information Enrollment Counts             |                                   |               |                             |                      |         |                           |  |  |  |  |
| Medical Terminology - HP 115. C28                |                                   |               | Maxi                        | mum Actual Remaining |         |                           |  |  |  |  |
| CRN: 51880<br>Duration: 08/11/2014 - 05/21/2015  |                                   |               | Enrollment 0<br>Wait List 0 | 12 -12               |         |                           |  |  |  |  |
| Status: Active                                   |                                   |               | Cross List 0                | 0 0                  |         |                           |  |  |  |  |
| Class List Welt List                             |                                   |               |                             |                      |         | Summary View 🗸            |  |  |  |  |
| Summary Class List                               |                                   |               |                             |                      |         | Search (Altav)            |  |  |  |  |
| Summary class cox                                |                                   |               |                             |                      |         |                           |  |  |  |  |
|                                                  |                                   |               |                             |                      |         |                           |  |  |  |  |
|                                                  |                                   |               |                             |                      |         |                           |  |  |  |  |
| Student Name ^ ID                                | C Registration Status             | 0 Level       | Credit Hours                | 0 Midterm            | 0 Final | ≎ Class ≎                 |  |  |  |  |
|                                                  | Registered                        | Undergraduate | 2                           | No Access            |         | First Semester Freshman   |  |  |  |  |
|                                                  | Registered                        | Undergraduate | 2                           | No Access            |         | First Semester Freshman   |  |  |  |  |
|                                                  | Registered                        | Undergraduate | 2                           | No Access            |         | First Semester Freshman   |  |  |  |  |
|                                                  | Registered                        | Undergraduate | 2                           | No Access            |         | First Semester Freshman   |  |  |  |  |
|                                                  | Registered                        | Undergraduate | 2                           | No Access            |         | First Semester Freshman   |  |  |  |  |
|                                                  | Registered                        | Undergraduate | 2                           | No Access            |         | First Semester Freshman   |  |  |  |  |
|                                                  | Registered                        | Undergraduate | 2                           | No Access            |         | First Semester Freshman   |  |  |  |  |
|                                                  | Registered                        | Undergraduate | 2                           | No Access            |         | First Semester Freshman   |  |  |  |  |
|                                                  | Registered                        | Undergraduate | 2                           | No Access            |         | First Semester Freshman   |  |  |  |  |
|                                                  | Registered                        | Undergraduate | 2                           | No Access            |         | First Semester Freshman   |  |  |  |  |
|                                                  | Registered                        | Undergraduate | 2                           | No Access            |         | First Semester Freshman   |  |  |  |  |
|                                                  | Registered                        | Undergraduate | 2                           | No Access            |         | First Semester Freshman   |  |  |  |  |
| Besuits found: 12                                |                                   |               |                             |                      |         | Page 1 of 1 Per Page 25 💌 |  |  |  |  |

Contact the CAP office at 812-228-5022 or email <u>cap@usi.edu</u> if you have any questions or need assistance.

Thank you,

Jaclyn, Dana, & Zoe